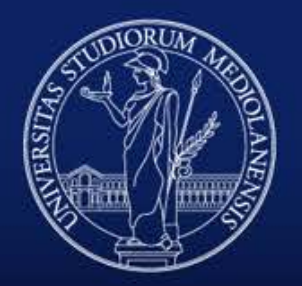

UNIVERSITÀ DEGLI STUDI DI MILANO

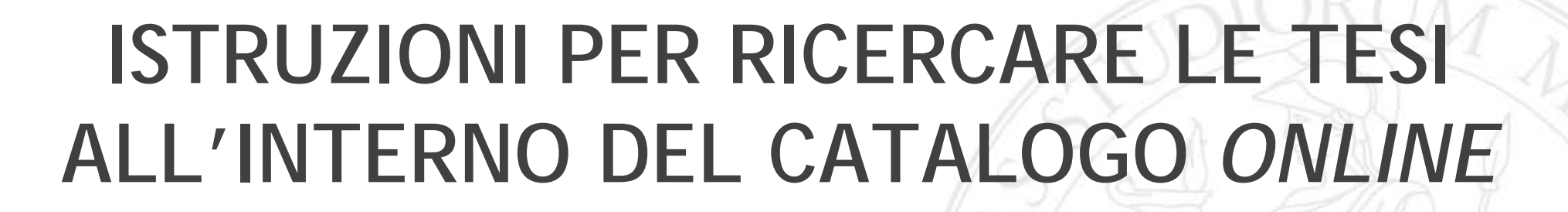

servizio

bibliotecario

'ateneo

https://sites.unimi.it/dcb/tesinf/

#### **MASCHERA DI RICERCA**

|                                  |                                             | ,                                       |                                                               |                                                       |
|----------------------------------|---------------------------------------------|-----------------------------------------|---------------------------------------------------------------|-------------------------------------------------------|
| ipi                              | Titolo (contiene)                           | Titolo                                  | frase esatta 🗸 🗸                                              |                                                       |
| <u> </u>                         | Autore (solo cognome)                       | Autore (solo cognome)                   |                                                               |                                                       |
|                                  | Relatore (solo cognome)                     | Relatore (solo cognome)                 |                                                               |                                                       |
|                                  | Anno Accademico                             | Da: 💙 A: 🗸                              |                                                               |                                                       |
|                                  | Abstract (contiene)                         | Abstract                                | frase esatta 🗸 🗸                                              |                                                       |
| La ricerca può essere            | Classificazione NLM                         | Classificazione NLM                     | frase esatta (* ammesso ∨                                     |                                                       |
| fatta attraverso diversi         | Parole chiave ILISI                         | Parole chiave ILISI                     | frase esatta (* ammesso 🗸                                     |                                                       |
| parametri. Utilizzando           | Revisione                                   | ~                                       |                                                               |                                                       |
| l'apposito menu a                |                                             |                                         |                                                               |                                                       |
| tendina i parametri              | La ricerca deve soddisfare                  | almeno una condizione 🗸                 |                                                               |                                                       |
| possono essere                   | Ordina per.                                 | tutte le condizioni                     |                                                               |                                                       |
| variamente combinati             |                                             |                                         |                                                               |                                                       |
| tra di loro per                  | Nuo                                         | va ricerca Reset Prenota Appuntamento   | Nr tesi selezionate: 0                                        |                                                       |
| circoscrivere o                  |                                             |                                         | -                                                             |                                                       |
| ampliare i risultati             |                                             |                                         |                                                               |                                                       |
|                                  |                                             |                                         |                                                               |                                                       |
|                                  |                                             |                                         | Una valta inserita la abiavi di riv                           |                                                       |
|                                  |                                             |                                         | ona volta insente le ciliavi di lic                           |                                                       |
| Colozionando lo voco #elmoro vir | a condizione " vongoza cata                 |                                         |                                                               | ud<br>iooroo"                                         |
| Neterionando la voce "almeno lin | a condizione" vengono estra                 | atti i risultati cne                    | cliccare sui puisante "Nuova ri                               | icerca".                                              |
|                                  | متحمد المام حجيب حجيب والمحاج المحاج والابت | and a full a shift mental to a second a |                                                               |                                                       |
| Selezionando la voce "almeno un  | a condizione" vengono estra                 | atti i risultati che                    | Una volta inserite<br>prescelte, per la<br>cliccare sul pulsa | e le chiavi di ri<br>nciare la ricer<br>ante "Nuova r |

bibliotecario d'ateneo

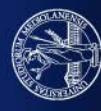

## **RICERCA PER TITOLO - RICERCA PER AUTORE - RICERCA PER RELATORE**

#### CAMPO "TITOLO (CONTIENE)"

Inserire nel box di ricerca una o più parole del titolo. Nel menu a tendina a destra si possono selezionare tre tipologie di ricerca. Per espandere la ricerca è possibile utilizzare il carattere di troncamento \* (ad esempio, una ricerca fatta inserendo la chiave <u>cateter</u>\* estrae le tesi che contengono parole che iniziano in quel modo - catetere, ma anche cateterizzazione, cateteri, cateterizzare, ecc.)

|               | Titolo (contiene)     | Titolo                                | frase esatta 🔷 🗸                      |
|---------------|-----------------------|---------------------------------------|---------------------------------------|
|               | Autore (solo cognome) | Autore (solo cognome)                 | frase esatta<br>tutti i termini (AND) |
|               | Anno Accademico       | Relatore (solo cognome)     Da:     V |                                       |
|               | Abstract (contiene)   | Abstract                              | frase esatta 🗸 🗸                      |
|               |                       |                                       | frase esatta (* ammesso 🗸             |
| PU " <i>F</i> | AUTURE (SOLO COGNOME) |                                       | frase esatta (* ammesso 🗸             |

#### CAM

Inserire nel box di ricerca il cognome dello studente autore della tesi. In caso di incertezza sul cognome preciso oppure in caso di cognomi composti è possibile utilizzare il carattere di troncamento \* prima o dopo la stringa inserita

- Esempi
- Cercando \*rossi vengono estratte le tesi il cui autore si chiama Grossi, Rossi, ecc.
- Cercando rossi\* vengono estratte le tesi il cui autore si chiama Rossi, Rossini, Rossi Bianchi ecc.
- Cercando \*ross\* vengono estratte, in aggiunta a guelle indicate ai punti precedenti, anche le tesi il cui autore di chiama Grossini, Della Rossa, ecc.

Se non si applica il carattere \* vengono estratti solo i cognomi che corrispondono esattamente alla parola inserita come chiave di ricerca

#### CAMPO "RELATORE (SOLO COGNOME)"

Inserire nel box di ricerca il cognome del docente relatore della tesi seguito dal carattere di troncamento \*. In caso di incertezza sul cognome preciso oppure in caso di cognomi composti è possibile utilizzare il carattere di troncamento \* anche prima della stringa inserita

Nella ricerca per titolo si possono selezionare tre tipologie di ricerca:

- Frase esatta estrae i titoli che contengano, in quel preciso ordine, i termini inseriti nel box di ricerca
- Tutti i termini (AND) estrae i titoli che contengano, in qualsiasi ordine, i termini inseriti nel box di ricerca
- Almeno un termine (OR) estrae i titoli che contengano almeno uno dei termini inseriti nel box di ricerca

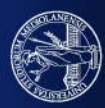

## RICERCA PER ANNO ACCADEMICO - RICERCA NELL'ABSTRACT - RICERCA PER PARAMETRO "REVISIONE"

| Titolo (con                                                                                                    | tiene) <i>Titolo</i>                                                                                                    | frase esatta                                                                                                    | ~                                                                                                    | CAMPO "ANN                                                                                                    | NO ACCADEMICO"                                                                                                    |                                                                                                    |
|----------------------------------------------------------------------------------------------------|----------------------------------------------------------------------------------------------------|----------------------------------------------------------------------------------------------------|----------------------------------------------------------------------------------------------------|----------------------------------------------------------------------------------------------------|----------------------------------------------------------------------------------------------------|----------------------------------------------------------------------------------------------------|
| Autore (solo cogr<br>Relatore (solo cogr<br>Anno Accad<br>Abstract (con<br>Classificazione<br>Parole chiave<br>Rev                                                            | nome)       Autore (solo cognome)         nome)       Relatore (solo cognome)         emico       Da: <ul> <li>A:</li> <li>A:</li> <li>A:</li> <li>A:</li> <li>Classificazione NLM</li> </ul> ILISI       Parole chiave ILISI         isione <ul> <li>Initial</li> </ul>                                                                                                    | frase esatta<br>frase esatta<br>tutti i termini<br>almeno un ter                                                                                                    | (AND)<br>mine (OR)                                                                                                    | Per estrarre l<br>particolare a<br>accademici i<br>dell'interval<br>determinato<br>attraverso il<br><u>Esempi</u><br>• Per estrarre<br>all'anno acc.<br>scegliendole<br>• Per estrarre<br>scegliere da | l'elenco delle tesi dis<br>anno accademico o in<br>impostare la data iniz<br>lo tramite i menu a te<br>anno accademico dev<br>secondo anno della di<br>le tesi discusse dall'anno<br>ademico 2018-2019 impost<br>dai menu a tendina<br>le tesi discusse nell'anno<br>entrambi i menu il 2020                                                                                                    | accademico 2020                                                                                    |
| CAMPO<br>"ABSTRACT<br>(CONTIENE)"<br>Per effettuare<br>ricerche<br>all'interno del<br>testo<br>dell'abstract<br>inserire i<br>termini da<br>ricercare<br>nell'apposito<br>box | <ul> <li>Per la ricerca nell'abstract si possono selezionare tre tipologie di ricerca:</li> <li><i>Frase esatta</i> estrae le tesi il cui abstract contenga, in quel preciso ordine, i termini inseriti nel box di ricerca</li> <li><i>Tutti i termini (AND)</i> estrae le tesi il cui abstract contenga, in qualsiasi ordine, i termini inseriti nel box di ricerca</li> <li><i>Almeno un termine (OR)</i> estrae le tesi il cui abstract contenga almeno uno dei termini inseriti nel box di ricerca</li> </ul> | Titolo (contiene)<br>Autore (solo cognome)<br>Relatore (solo cognome)<br>Anno Accademico<br>Abstract (contiene)<br>Classificazione NLM<br>Parole chiave ILISI<br>Revisione<br>La ricerca deve soddisfare | Titolo         Autore (solo cognome)         Relatore (solo cognome)         Da: <ul> <li>A:</li> <li>Abstract</li> </ul> Classificazione NLM         Parole chiave ILISI         Revisione<br>NON Revisione<br>aimeno una condizione         PARAMETRO "R         Selezionando da<br>"Revisione"/"N<br>solo le revision<br>(es. studi osserv<br>campo vuoto ve | EVISIONE"<br>Il'apposito men<br>ION revisione"<br>i della letteratu<br>azionali, studi q<br>ngono estratte s                                                                                           | frase esatta<br>frase esatta<br>frase esatta (* ammesso<br>frase esatta (* ammesso<br>frase esatta ( | ri alternativi<br>spettivamente<br>i di altro genere<br>cc.). Lasciando il<br>tudi di altro genere |

UNIVERSITÀ DEGLI STUDI DI MILANO

#### RICERCA PER CLASSIFICAZIONE NLM e PAROLE CHIAVE ILISI

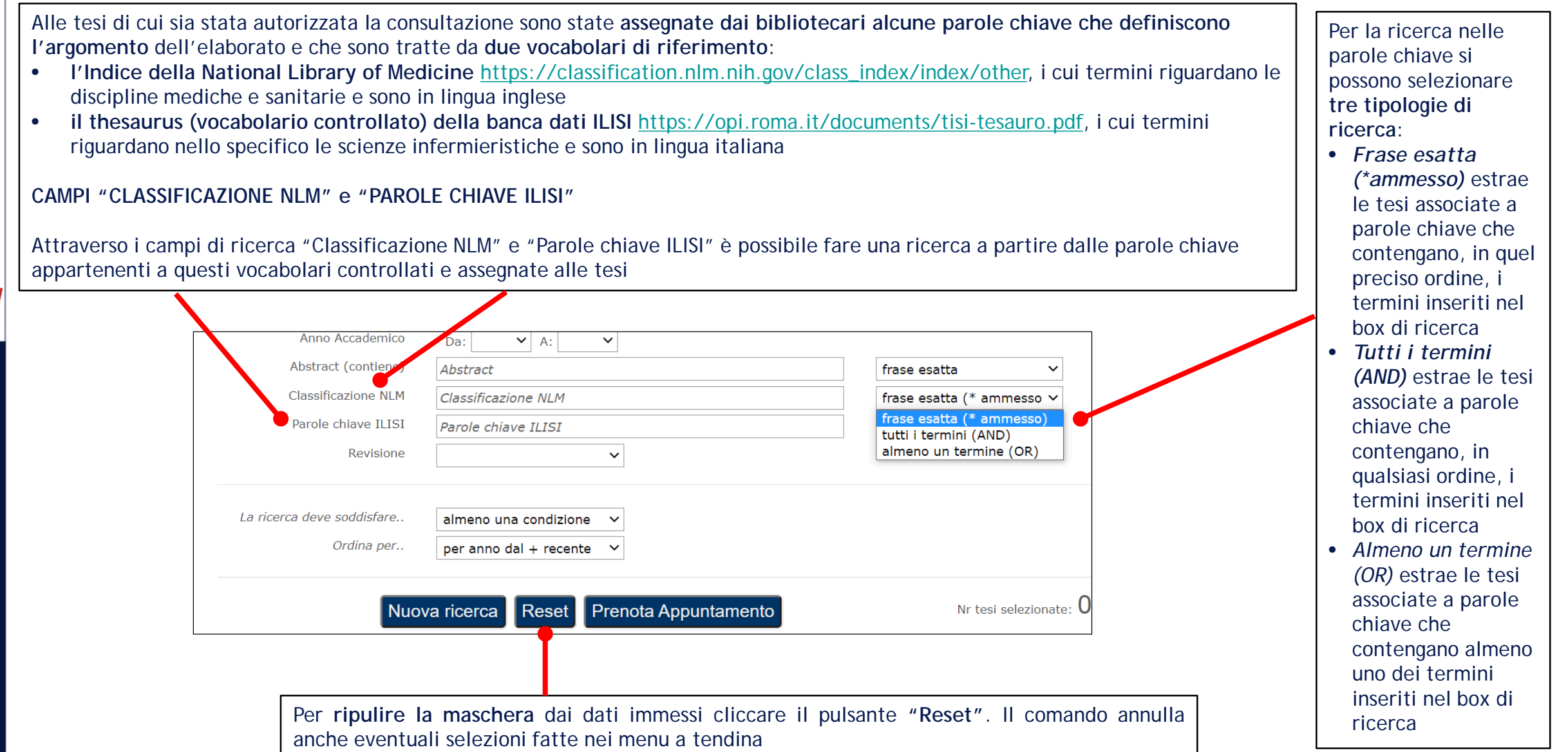

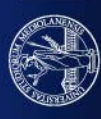

#### VISUALIZZAZIONE E SCORRIMENTO DEI RISULTATI (1/2)

| Titolo (contiene)                                | Titolo                                                                                                    | frase esatta $\sim$                         |                                                          |
|--------------------------------------------------|----------------------------------------------------------------------------------------------------|---------------------------------------------|----------------------------------------------------------|
| Autore (solo cognome)                            | Autore (solo cognome)                                                                                                    |                                             |                                                          |
| Relatore (solo cognome)                          | Relatore (solo cognome)                                                                                                    |                                             |                                                          |
| Anno Accademico                                  | Da: 📉 A: 🗸                                                                                                    |                                             |                                                          |
| Abstract (contiene)                              | Abstract                                                                                                    | frase esatta $\checkmark$                   | Le tesi estratte in base ai parametri di ricerca vengono |
| Classificazione NLM                              | Classificazione NLM                                                                                                    | frase esatta (* ammesso $\vee$              | visualizzate in un elenco ordinato in base al criterio   |
| Parole chiave ILISI                              | Parole chiave ILISI                                                                                                    | frase esatta (* ammesso $\vee$              | che viene selezionato nell'apposito menu a tendina       |
| Revisione                                        | ✓                                                                                                    |                                             | "Ordina per" prima di lanciare l'interrogazione          |
| La ricerca deve soddisfare<br>Ordina per<br>Nuov | almeno una condizione<br>per anno dal + recente<br>per anno dal + vecchio<br>per titolo<br>per autore<br>/a ricerca Keset Prenota Appuntamento | Nr tesi selezionate: 0                      |                                                          |
| Si può anche modif                               | icare a posteriori                                                                                                    | verca deve soddisfare almeno una condizione |                                                          |

Si può anche modificare a posteriori l'ordine di visualizzazione dei risultati estratti cliccando sulle freccette in cima alle colonne dell'elenco dopo che quest'ultimo è stato caricato in maniera completa

| Ordina per per anno dal + recente V                                                                                                    | Ordina per     per anno dal + recente     Continua la ricerca     Reset   Prenota Appuntamento   Nr tesi selezionate: 0   TATI RICERCA     ITTOLO_TESI) LIKE *catetere*) and (LOWER(TITOLO_TESI) LIKE *inserzione*))]     No_accadeMico Desc, upper(AUTORE_COGNOME), upper(AUTORE_NOME)     Autore / Relatore     Autore: FELIZ MANON PAVATICH, Edillo Jose     2019      ONE DELL'OCCLUSIONE DEL CATETERE VENOSO CENTRALE AD INSERZIONE PERIFERICA (PICC); REVISIONE DELLA   Autore: Planta Linata |          |     |   |
|----------------------------------------------------------------------------------------------------|----------------------------------------------------------------------------------------------------|----------|-----|---|
| Continua la ricerca Reset Prenota Appuntamento                                                                                                    | tesi selezionate: 0                                                                                                    |          |     |   |
| RISULTATI RICERCA                                                                                                    |                                                                                                    |          |     |   |
| C ((LOWER(TITOLO_TESI) LIKE *catetere*) and (LOWER(TITOLO_TESI) LIKE *inserzione*)))<br>ORX ER BY ANNO_ACCADEMICO DESC, upper(AUTORE_COGNOME), upper(AUTORE_NOME)                                 |                                                                                                    | -        |     |   |
| Tesi 😽                                                                                                    | Autore/Relatore 🔺 🔹                                                                                                    | Anno 🔺 י |     |   |
| GESTIONE DEL CATETERE VENOSO CENTRALE AD INSERZIONE PERIFERICA: REVISIONE DELLA LETTERATURA                                                                                                    | Autore: FELIZ MANON PAVATICH, Edilio Jo<br>Relatore: D'ambrosio                                                                                                    | se' 2019 | ۲   | ? |
| LA PREVENZIONE DELL'OCCLUSIONE DEL CATETERE VENOSO CENTRALE AD INSERZIONE PERIFERICA (PICC): REVISIONE DELLA<br>LETTERATURA SULL'UTILIZZO DELLA SOLUZIONE FISIOLOGICA VERSUS SOLUZIONE EPARINATA. | Autore: PUPILELLA, Laura<br>Relatore: Evicelli                                                                                                    | 2017     | o 🖸 | ? |
| IL METODO ECG E' ATTENDIBILE PER LA VALUTAZIONE DEL POSIZIONAMENTO DEL CATETERE VENOSO CENTRALE AD INSERZIONE<br>PERIFERICA?                                                                      | Autore: BASILICO, Elisa<br>Relatore: Vezzoli                                                                                                    | 2014     | o 🗆 | ? |
| La gestione infermieristica del catetere centrale ad inserzione periferica A<br>R                                                                                                    | Autore: VOLPI, Danilo<br>Relatore:                                                                                                    | 2012     | o 🕑 | ? |

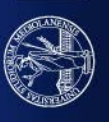

# VISUALIZZAZIONE E SCORRIMENTO DEI RISULTATI (2/2)

I dati estratti dalla ricerca vengono caricati progressivamente, un certo numero di titoli alla volta. Per visualizzare l'intero elenco occorre scorrere i risultati verso il basso; fintanto che il caricamento è in corso compare la dicitura rossa "carico altri risultati".

Ultimato il caricamento dei risultati che corrispondono ai criteri di ricerca impostati, si visualizza l'elenco completo e compare l'indicazione del numero complessivo di tesi estratte per i criteri adottati nella ricerca

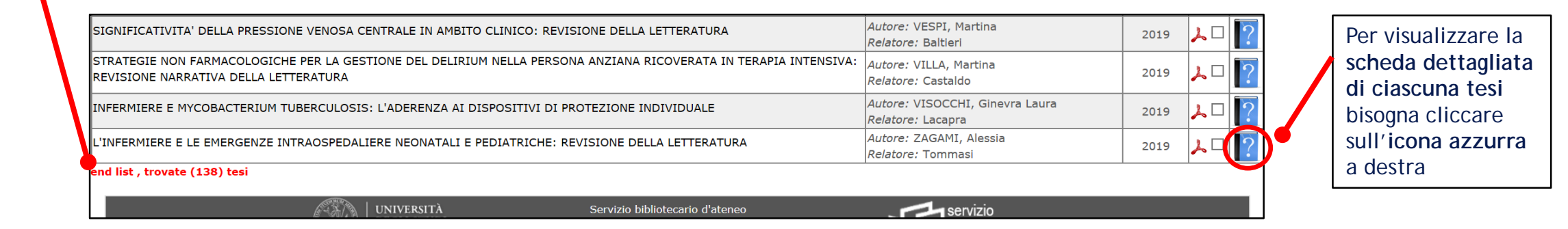

Nella scheda di ogni tesi si possono avere informazioni più approfondite sull'elaborato e si può leggere l'abstract, se disponibile

|      | Titolo CREW RESOURCE MANAGEMENT COME METODO DIDATTICO IN AMBITO SANITARIO: ESPEN 1974 ESCUEZIONA QUESta Tesi per la consultazione                                                                                                    | Per chiudere la             |
|------|----------------------------------------------------------------------------------------------------|-----------------------------|
|      | Autore Amiotti, Eleonora                                                                                                    |                             |
|      | Relatore TINTORI, STEFANO                                                                                                    | scheda relativa             |
|      | Data 11/11/2019                                                                                                    |                             |
|      | Introduzione: E un dovere intermieristico nuscire a nourre ai minimo i potenziani schi de erron protessional; co puo essere ratio perezionando il ratice umano tranite il metodo Ckki che perinette di gestre ai meglio quelle che sono definite competenze non tecniche. Scopo: Con la presente ricerca di tesi si e voluto valutare se l'utilizzo del metodo Crew Resource Managementi tra studenti e professionisti sanitari possa migliorare le abilità dei futuri professionisti od implementare le abilità di cooperazione tra equipe già affermate. Materiali e metodi: 11 disegno di ricerca utilizzato per l'elaborato è stato una revisione della letteratura tramite le banche dati. La ricerca è stata svolta a partire da Marzo 2019 consultando le banche dati di Pubmed , CINAHL , EMBASE, Eric, TLISI ed il motore di ricerca Google Scholar. A causa della scarsità di risorse trovate restringendo la Abstractricerca agli ultimi cinque è stata amplicata agli ultimi dice. I criteri di ammisbilità per l'inclusione sono stati quindi articoli degli ultimi dicei anni di cui fosse disponibilei il fult test e presentassero le parole chiave nel titolo o nell'abstract. Risultati: In questa revisione della letteratura sono stati inclusi attato della medicina come l'aneste il opagi sta muvendo i primi passi verso l'informieristica, necessitando però sicuramente di perezionamento. La simulzazione è la declinazione principale per la messia in partica di questo metodo didattico poiché incorpora tutti quelli che sono gli elementi fondamentali globalmente riconosciuti sebbene anche in essa siano presenti limitazioni come la ridotta oggettivazione della personali. | sulla "X" rossa<br>"Chiudi" |
| ^    | Anno accademico 2019                                                                                                    |                             |
|      | Note                                                                                                    |                             |
| Cla  | Revisione existione                                                                                                    |                             |
| Par  | role chiave ILISI Infermieri / Formazione universitaria                                                                                                    |                             |
| Parc | ole chiave autore Crew Resource Management, Healthcare, Faculty, Students, University, Simulation                                                                                                    |                             |
|      | ut.consultazione Autorizzato                                                                                                    |                             |
| A    |                                                                                                    |                             |

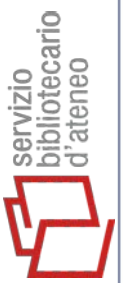

#### NAVIGAZIONE TRA I RISULTATI

Se la ricerca viene avviata usando parametri diversi da "Classificazione NLM" e "Parole chiave ILISI" è comunque possibile, partendo dalle parole chiave presenti nella scheda dettagliata di ciascuna tesi estratta, ottenere in un secondo momento l'elenco delle tesi a cui quelle parole chiave sono state associate.

Cliccando su una parola chiave questa viene automaticamente applicata come nuovo filtro di ricerca senza doverla digitare manualmente nell'apposito campo (il messaggio rosso in alto conferma che la parola chiave selezionata è stata inserita nel campo filtro)

|                                                                                                    | Ho inserto Nursing Education nel campo filtro. Chiudi questa scheda tesi e poi esegui una puova ricerca                                                                                                    |
|----------------------------------------------------------------------------------------------------|----------------------------------------------------------------------------------------------------|
|                                                                                                    |                                                                                                    |
| )                                                                                                    | + SELEZIONA questa tesi per la consultazione Chiudi - DESELEZIONA questa tesi per la consultazione                                                                                                    |
|                                                                                                    | Titolo CREW RESOURCE MANAGEMENT COME METODO DIDATTICO IN AMBITO SANITARIO: ESPERIENZA ERASMUS IN BELGIO                                                                                                    |
|                                                                                                    | Autore Amiotti, Eleonora                                                                                                    |
| <ul> <li>Ho inserito Nursing Education ne Titolo CREW RE Autore Amioti, I Relatore TINTORI, Data 11/11/20 Introduzi quelle ch abilità de dati. La re Abstract ricerca au parole ch individua l'infermie fondame Anno accidemico 2019 Note Revision Revision Revision Classificazioni NLM Nursing J Parole chiave autore Crew Derivative autore Crew Derivative autore Crew</li></ul> | Relatore TINTORI, STEFANO                                                                                                    |
| <ul> <li>Ho inserito Nursing Education nel campo filtro. Chiudi questa scheda tesi e p</li> <li>E SELEZIONA</li> <li>Titolo CREW RESOURCE MANAGEMENT COME METODO I</li> <li>Autore Amiotti, Eleonora</li> <li>Relatore TINTORI, STEFANO</li> <li>Data 11/11/2019</li> <li>Introduzione: È un dovere infermieristico riuscire :<br/>quelle che sono definite competenze non tecniche<br/>abilità dei futuri professionisti od implementare le<br/>dati. La ricerca è stata svolta a partire da Marzo 2</li> <li>Abstract ricerca agli ultimi cinque anni, l'indagine è stata a<br/>parole chiave nel titolo o nell'abstract. Risultati: In<br/>individuati emerge che il CRM, nonostante sia na<br/>l'infermieristica, necessitando però sicuramente di<br/>fondamentali globalmente riconosciuti sebbene an<br/>Anno accidemico 2019</li> <li>Note</li> <li>Revision Revisione</li> <li>Classificazioni NLM Nursing Education</li> <li>Parole chiave autora Craw Desource Management Healthcara Eaculty.</li> </ul>                                                                                                    | Data 11/11/2019                                                                                                    |
| <ul> <li>Ho inserito Nursing Education nel campo filtro. Chiudi questa scheda tesi e poi esegui una nuova ricerca.</li> <li> <b>E SELEZIONA questa tesi per la cons Titolo</b> CREW RESOURCE MANAGEMENT COME METODO DIDATTICO IN AMBITO SANI<br/>Autore Amiotti, Eleonora         <b>Relatore</b> TINTORI, STEFANO         <b>Data</b> 11/11/2019         Introduzione: È un dovere infermieristico riuscire a ridurre al minimo i potenz<br/>quelle che sono definite competenze non tecniche. Scopo: Con la presente ric<br/>abilità dei futuri professionisti od implementare le abilità di cooperazione tra e<br/>dati. La ricerca è stata svolta a partire da Marzo 2019 consultando le banche e<br/>Abstract ricerca agli ultimi cinque anni, l'indagine è stata ampliata agli ultimi dieci. I cr<br/>parole chiave nel titolo o nell'abstract. Risultati: In questa revisione della lette<br/>individuati emerge che il CRM, nonostante sia nato in aeronautica, si è perfett<br/>l'infermieristica, necessitando però sicuramente di perfezionamento. La simula<br/>fondamentali globalmente riconosciuti sebbene anche in essa siano presenti li<br/>Anno accademico 2019<br/>Note     <b>Revisitus</b> Revisione     <b>Classificazioni NLN</b> Nursing Education     <b>Parole chiave 1LISI Infermieri / Formazione universitaria Darole chiave autore Crew Decource Management Healthcare Esculty Studente University Simulti<br/>Autore (solo cognore) Nutore (solo cognore) Nutore (solo cognore) Nutore (solo cognore) Nutore (solo cognore) Relatore (solo cognore) Relatore (solo cognore) Relatore (solo cognore) Relatore (solo cognore) Relatore (solo cognore) Relatore (solo cognore) Relatore (solo cognore) Relatore (solo cognore) Relatore (solo cognore) Relatore (solo cognore) Relatore (solo cognore) Relatore (solo cognore) Relatore (solo cognor</b></li></ul>                                                                                                    | <ul> <li>quelle che sono definite competenze non tecniche. Scopo: Con la presente ricerca di tesi si è voluto valutare se l'utilizzo del metodo Crew Resource Management tra studenti e professionisti sanitari possa migliorare le abilità di futuri professionisti od implementare le abilità di cooperazione tra equipe già affermate. Materiali e metodi: Il disegno di ricerca utilizzato per l'elaborato è stato una revisione della letteratura tramite le banche dati. La ricerca è stata svolta a partire da Marzo 2019 consultando le banche dati di Pubmed, CINAHL , EMBASE, Eric , ILISI ed il motore di ricerca Oggle Scholar. A causa della scarsità di risorse trovate restringendo la Abstract ricerca agli ultimi cinque anni, l'indagine è stata ampliata agli ultimi dieci. I criteri di ammissibilità per l'inclusione sono stati quindi articoli degli ultimi dieci anni di cui fosse disponibile il full text e che presentassero le parole chiave nel titolo o nell'abstract. Risultati: In questa revisione della letteratura asono stati inclusi 24 articoli estratti dalle banche dati sopra citate che hanno risposto ai criteri di inclusione. Conclusioni: Dagli articoli individuati emerge che il CRM, nonostante sia nato in aeronautica, si è perfettamente adattato ad alcune branche della medicina come l'anestesiologia e la chirurgia e ad oggi sta muovendo i primi passi verso l'infermieristica, necessitando però sicuramente di perfezionamento. La simulazione è la declinazione principale per la messa in pratica di questo metodo didattico poiché incorpora tutti quelli che sono gli elementi fondamentali globalmente riconosciuti sebbene anche in essa siano presenti limitazioni come la ridotta oggettivazione delle qualità personali.</li> </ul> |
|                                                                                                    | Note                                                                                                    |
|                                                                                                    | Revisione Revisione                                                                                                    |
|                                                                                                    | Classificazioni NLM Nursing Education                                                                                                    |
|                                                                                                    | Parole chiave ILISI Infermieri / Formazione universitaria                                                                                                    |
|                                                                                                    | Darole chiave autore Crew Resource Management Healthcare Faculty Studente University Simulation                                                                                                    |
|                                                                                                    |                                                                                                    |
| il                                                                                                    | Titolo (contiene) crew frase esatta 🗸                                                                                                    |
| e                                                                                                    | Autore (solo cognome) Autore (solo cognome)                                                                                                    |
|                                                                                                    |                                                                                                    |

| Abstract (contiene)        | Abstract                   | frase esatta             | ~ |
|----------------------------|----------------------------|--------------------------|---|
| Classificazione NLM        | Nursing Education          | frase esatta (* ammesso) | ~ |
| Parole chiave ILISI        | Parole chiave ILISI        | frase esatta (* ammesso) | ~ |
| Revisione                  | <b>~</b>                   | _                        |   |
|                            |                            |                          |   |
| La ricerca deve soddisfare | almeno una condizione 🗸    |                          |   |
| Ordina per                 | per anno dal + recente 🗸 🗸 |                          | _ |
|                            |                            |                          |   |
|                            |                            |                          |   |

Per avviare la nuova interrogazione occorre chiudere la scheda della tesi di partenza per tornare a visualizzare la maschera di ricerca. L'inserimento della parola chiave selezionata funziona come filtro aggiuntivo rispetto alla chiave utilizzata per la prima ricerca, che viene comunque mantenuta in memoria. Se si vuole circoscrivere la ricerca alle sole tesi che contengano semplicemente la parola chiave selezionata è necessario cancellare manualmente il filtro usato per la prima ricerca. La navigazione attraverso le parole chiave è possibile solo su una parola chiave alla volta

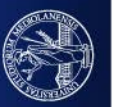

## CONSULTABILITÀ DELLE TESI E PRENOTAZIONE DI UN APPUNTAMENTO PER LA CONSULTAZIONE

#### **RISULTATI RICERCA**

| esi 🔺 Autore/Relatore 🔺                                                                                                    | Anno 🔺  | *   |          |
|----------------------------------------------------------------------------------------------------|---------|-----|----------|
| EVENZIONE DELLE INFEZIONI DA CATETERE VENOSO CENTRALE IN TERAPIA INTENSIVA NEONATALE: REVISIONE DELLA LETTERATURA Autore: CIURLI, Arianna Maria Relatore: Pisanello                                                                                                    | 2020    | ▶□  | ?        |
| DUZIONE DEL DOLORE DA POSIZIONAMENTO DI <b>CATETERE VENOSO</b> PERIFERICO: REVISIONE DELLA LETTERATURA Autore: DI NUNNO, Simona Relatore: Albani                                                                                                    | 2020    | ▶□  | ?        |
| FFERENZE TRA TEORIA E PRASSI ASSISTENZIALE NELLA GESTIONE DELLE MEDICAZIONI DEL CATETERE VENOSO CENTRALE Autore: BALCONI, Ilaria Luisa Relatore: Franceschetti                                                                                                    | 2019    | ▶□  | ?        |
| CATETERE VENOSO PERIFERICO (CVP) IN PRONTO SOCCORSO: L'INGIUSTIFICATO POSIZIONAMENTO E IL SUCCESSIVO MANCATO UTILIZZO NEI REPARTI DI DEGENZA  Autore: COSTI, Debora Relatore: Albino                                                                                                    | 2019    | 70  | <u>.</u> |
| STIONE DEL CATETERE VENOSO CENTRALE AD INSERZIONE PERIFERICA: REVISIONE DELLA LETTERATURA Autore: FELIZ MANON PAVATICH, Edilio Jos Relatore: D'ambrosio                                                                                                    | a' 2019 | ۲   | ?        |
| ATETERE VENOSO CENTRALE: FISSAGGIO SUTURELESS E MEDICAZIONE ANTISETTICA A CONFRONTO CON PUNTI DI SUTURA E MEDICAZIONE IN POLIURETANO Autore: PAROLINI, Francesca Relatore: Zarini                                                                                                    | 2019    | , □ | ?        |
| EVENZIONE E GESTIONE DELL'INFILTRAZIONE NELLA TERAPIA ENDOVENOSA DA CATETERE VENOSO PERIFERICO: REVISIONE DELLA LETTERATURA Autore: POLLI, Monia Relatore: Mainardi                                                                                                    | 2019    | ۲   | <u>/</u> |
| TENDIBILITA' DI UN PRELIEVO EMATICO NEI PAZIENTI ADULTI POST CHIRURGICI PORTATORI DI UN CATETERE VENOSO CENTRALE CON IN CORSO INFUSIONI Autore: VACCARIELLO, Sara Relatore: Misurelli                                                                                                    | 2019    | 7   | ?        |
| ANTENIMENTO DELLA PERVIETA' DEL CATETERE VENOSO CENTRALE IN TERAPIA INTENSIVA PEDIATRICA: UNA REVISIONE DELLA LETTERATURA ANTENIMENTO DELLA PERVIETA' DEL CATETERE VENOSO CENTRALE IN TERAPIA INTENSIVA PEDIATRICA: UNA REVISIONE DELLA LETTERATURA ANTENIMENTO DELLA PERVIETA' DEL CATETERE VENOSO CENTRALE IN TERAPIA INTENSIVA PEDIATRICA: UNA REVISIONE DELLA LETTERATURA Relatore: Albani | 2018    | s 🗆 | ?        |
| LESERVARE IL PATRIMONIO VENOSO: DIAGRAMMA DECISIONALE PER IL POSIZIONAMENTO DEL CATETERE VENOSO PERIFERICO Autore: BARNI, Beatrice Relatore: Rossi                                                                                                    | 2018    | 9   | ?        |

| Parole onave inisi                                                                                                    | Parole chiave ILISI                                        | frase esatta (" ammesso)        |                                                                    |        |     |
|----------------------------------------------------------------------------------------------------|------------------------------------------------------------|---------------------------------|--------------------------------------------------------------------|--------|-----|
| Revisione                                                                                                    | · ·                                                        |                                 |                                                                    |        |     |
| La ricerca deve soddisfare<br>Ordina per                                                                                             | almeno una condizione 💙                                    |                                 |                                                                    |        |     |
| RISULTATI RICERCA<br>R ((LOWER(TITOLO_TESI) LIKE "caletere venoso"))<br>BGR BY ANNO_ACCADEMICO DESC, upper(AUTORE_COGNOME), upper(AL | Continua la ricerca Reset Prenota Appuntamento             | Nr tesi selezionate: 2          |                                                                    |        |     |
| esi • •                                                                                                    |                                                            |                                 | Autore/Relatore * *                                                | Anno * | ÷   |
| REVENZIONE DELLE INFEZIONI DA CATETERE VENOSO CENTRALE II                                                                            | I TERAPIA INTENSIVA NEONATALE: REVISIONE DELLA LETTERATURA |                                 | Autore: ClURLI, Arlanna Maria<br>Relatore: Pisanello               | 2020   | 101 |
| IDUZIONE DEL DOLORE DA POSIZIONAMENTO DI CATETERE VENOS                                                                              | O PERIFERICO: REVISIONE DELLA LETTERATURA                  |                                 | Autor Content NUNNO, Simona<br>Relatore: Alban                     | 2020   | 101 |
| IFFERENZE TRA TEORIA E PRASSI ASSISTENZIALE NELLA GESTIONE                                                                           | DELLE MEDICAZIONI DEL CATETERE VENOSO CENTRALE             |                                 | Autore: BALCONI, Ilaria Luisa<br>Relatore: Franceschetti           | 2019   | 101 |
| L CATETERE VENOSO PERIFERICO (CVP) IN PRONTO SOCCORSO: L'I                                                                           | NGIUSTIFICATO POSIZIONAMENTO E IL SUCCESSIVO MANCATO UTI   | LIZZO NEI REPARTI DI DEGENZA    | Autore: COSTI, Debora<br>Relatore: Albino                          | 2019   | ~   |
| ESTIONE DEL CATETERE VENOSO CENTRALE AD INSERZIONE PERIF                                                                             | ERICA: REVISIONE DELLA LETTERATURA                         |                                 | Autore: FELIZ MANON PAVATICH, Edilio Jose'<br>Relatore: D'ambrosio | 2019   | 1   |
| ATETERE VENOSO CENTRALE: FISSAGGIO SUTURELESS E MEDICAZ                                                                              | ONE ANTISETTICA A CONFRONTO CON PUNTI DI SUTURA E MEDICA   | ZTONE IN POLIURETANO            | Autore: PAROLINI, Francesca<br>Relatore: Zarini                    | 2019   | 20  |
| REVENZIONE E GESTIONE DELL'INFILTRAZIONE NELLA TERAPIA ENDO                                                                          | VENOSA DA CATETERE VENOSO PERIFERICO: REVISIONE DELLA L    | ETTERATURA                      | Autore: POLLI, Monia<br>Relatore: Mainardi                         | 2019   | 1   |
| TTENDIBILITA' DI UN PRELIEVO EMATICO NEI PAZIENTI ADUL<br>selezionata per consultazione su appuntamento)                             | TI POST CHIRURGICI PORTATORI DI UN CATETERE VENOSO C       | CENTRALE CON IN CORSO INFUSIONI | Autore: VACCARIELLO, Sara<br>Relatore: Misurelli                   | 2019   | 10  |
| MANTENIMENTO DELLA PERVIETA' DEL CATETERE VENOSO CENT                                                                                | RALE IN TERAPIA INTENSIVA PEDIATRICA: UNA REVISIONE        | DELLA LETTERATURA               | Autore: BALESTRINI, Martina                                        | 2018   |     |

Nell'elenco restituito dalla ricerca
le tesi con il titolo in rosso e il simbolo di divieto non sono visionabili in quanto non disponibili
le tesi con il titolo in nero e il simbolo del PDF al momento possono essere visionate, su appuntamento, solo presso la Biblioteca "Alberto Malliani". Prossimamente la consultazione potrà avvenire anche presso le altre biblioteche biomediche (sempre su appuntamento)
le tesi con il titolo in nero e il

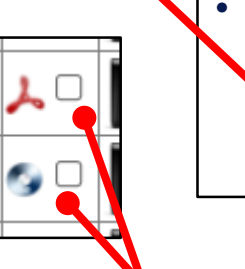

 le tesi con il titolo in nero e il simbolo del CD possono essere
 visionate, su appuntamento, solo presso la Biblioteca "Alberto Malliani"

Per prenotare un appuntamento per la consultazione spuntare le tesi cliccando sul quadratino bianco vicino alle icone del CD o del PDF (i titoli delle tesi selezionate diventano verdi), poi cliccare sul pulsante "Prenota appuntamento". Per consultare più di una tesi nello stesso appuntamento, le tesi di interesse vanno spuntate prima di cliccare su "Prenota appuntamento" (non è possibile aggiungere ulteriori tesi dopo aver prenotato una data). Ad ogni appuntamento si possono consultare massimo 3 tesi

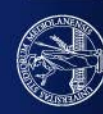

UNIVERSITÀ DEGLI STUDI DI MILANO